## Sophie, fan de foot

1) Calcule à l'aide de la fonction NB.SI le nombre de matchs gagnés et tire la formule.

Exemple d'utilisation de la formule : si on veut compter le nombre de fois que le mot "toto" apparaît dans la colonne A entre les lignes 1 et 100, on écrit =NB.SI(A1:A100;"toto »)

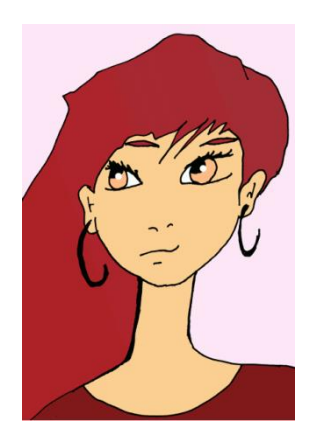

Complète la formule dans le tableau :

| 1) Calcule à l'aide de la fonction NB.S | l le nombre d |
|-----------------------------------------|---------------|
|                                         |               |
| Nombre de matchs gagnés                 | Nombre        |
| =NB.SI(A12:                             |               |
| NB.SI(plage; critère)                   |               |

2) Si on regarde la formule entrée pour le nombre de matchs gagnés on lit dans la barre de fonction que la formule est calculée de A12 à I17. C'est à-dire dans tout le tableau des matchs :

|     | A                       |                  |           |        |                 |         |
|-----|-------------------------|------------------|-----------|--------|-----------------|---------|
| A23 |                         | - ()             | $f_x$     | =N     | B.SI(A12:I17;"g | gagne") |
|     | A                       | В                | С         |        | D               | E       |
| 19  |                         |                  |           |        |                 |         |
| 20  | 1) Calcule à            | a l'aide de la f | onction N | B.S    | l le nombre de  | e matc  |
| 21  |                         |                  |           |        |                 |         |
| 22  | Nombre de matchs gagnés |                  |           | Nombre | de mat          |         |
| 23  | 25                      |                  |           | Į      | 15              |         |
| 24  |                         |                  |           |        |                 |         |

Mais lorsqu'on a tiré la formule, on s'est décalé d'une colonne et le tableau s'est donc lui aussi décalé d'une colonne :

|                                      | 0.0                   |   | Angriement |  |  |  |
|--------------------------------------|-----------------------|---|------------|--|--|--|
| =NB.SI(D12:L17;"gagne")              |                       |   |            |  |  |  |
|                                      | D                     | E | F          |  |  |  |
|                                      |                       |   |            |  |  |  |
| B.SI le nombre de matchs gagnés et t |                       |   |            |  |  |  |
|                                      |                       |   |            |  |  |  |
|                                      | Nombre de matchs nuis |   |            |  |  |  |
|                                      | 17                    |   |            |  |  |  |
|                                      |                       |   |            |  |  |  |

On a donc perdu une colonne de résultats.

Et dans la cellule des matchs nuls on en a perdu 2.

Pour que le tableau dans lequel dans compte les matchs reste identique, on doit se servir de '\$' : cela permet de garder fixe ce qui suit ce symbole.

|         | », <u></u>                                                  |   |                |     |                  |           |  |
|---------|-------------------------------------------------------------|---|----------------|-----|------------------|-----------|--|
| A23 🗸 💿 |                                                             |   | f <sub>x</sub> | =NE | 3.SI(\$A12:\$I17 | ;"gagne") |  |
|         | A                                                           | В | С              |     | D                | E         |  |
| 19      |                                                             |   |                |     |                  |           |  |
| 20      | 1) Calcule à l'aide de la fonction NB.SI le nombre de match |   |                |     |                  | e matchs  |  |
| 21      |                                                             |   |                |     |                  |           |  |
| 22      | Nombre de matchs gagnés                                     |   |                |     | Nombre de matchs |           |  |
| 23      | 25                                                          |   |                |     |                  | 25        |  |
| 24      |                                                             |   |                |     |                  |           |  |

Avec cette formule, on obtient en la copiant dans le nombre de matchs perdus :

| f <sub>★</sub> =NB.SI(\$A12:\$I17;"gagne")        |                       |   |   |   |  |  |  |
|---------------------------------------------------|-----------------------|---|---|---|--|--|--|
| С                                                 | D                     | E | F |   |  |  |  |
|                                                   |                       |   |   |   |  |  |  |
| fonction NB.SI le nombre de matchs gagnés et tire |                       |   |   |   |  |  |  |
|                                                   |                       |   |   |   |  |  |  |
| gagnés                                            | Nombre de matchs nuls |   |   |   |  |  |  |
|                                                   | 25                    |   |   | l |  |  |  |
|                                                   |                       |   |   |   |  |  |  |

Il ne reste plus qu'à remplacer « gagne » par « nul » et « perdu » !